## به نام خدا

# کنترل های ایتبس Etabs

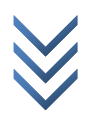

m e 2 c h

8

WWW.ME2CH.ROZBLOG.COM

#### کنترل دریفت

دليل اين كنترل:

زمان انجام این کنترل: حالت اول بعد از تحلیل سازه حالت دوم بعد از طراحی و نهایی شدن مقاطع (چون به واقعیت نزدیک تر می باشد.) نحوه انجام: برای کنترل دریفت مسیر زیر را اجرا کنید:

Display > Show Story Respons Plots...

در پنجره باز شده در قسمت Set Story Range میزان دریفت را مشخص نمائید که از کجا تا کجا وارد شود.

در قسمت show تیک گزینه ی Diaphragm Drifts را فعال نمائید.

در قسمت Static Loads/Response Spectra میزان دریفت را برای شش حالت بار جانبی از روی نمودار خوانده و طبق بند ۳–۵ آئین نامه ۲۸۰۰ باید کمتر از مقدار مجاز باشد.

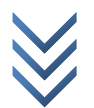

me2ch

8

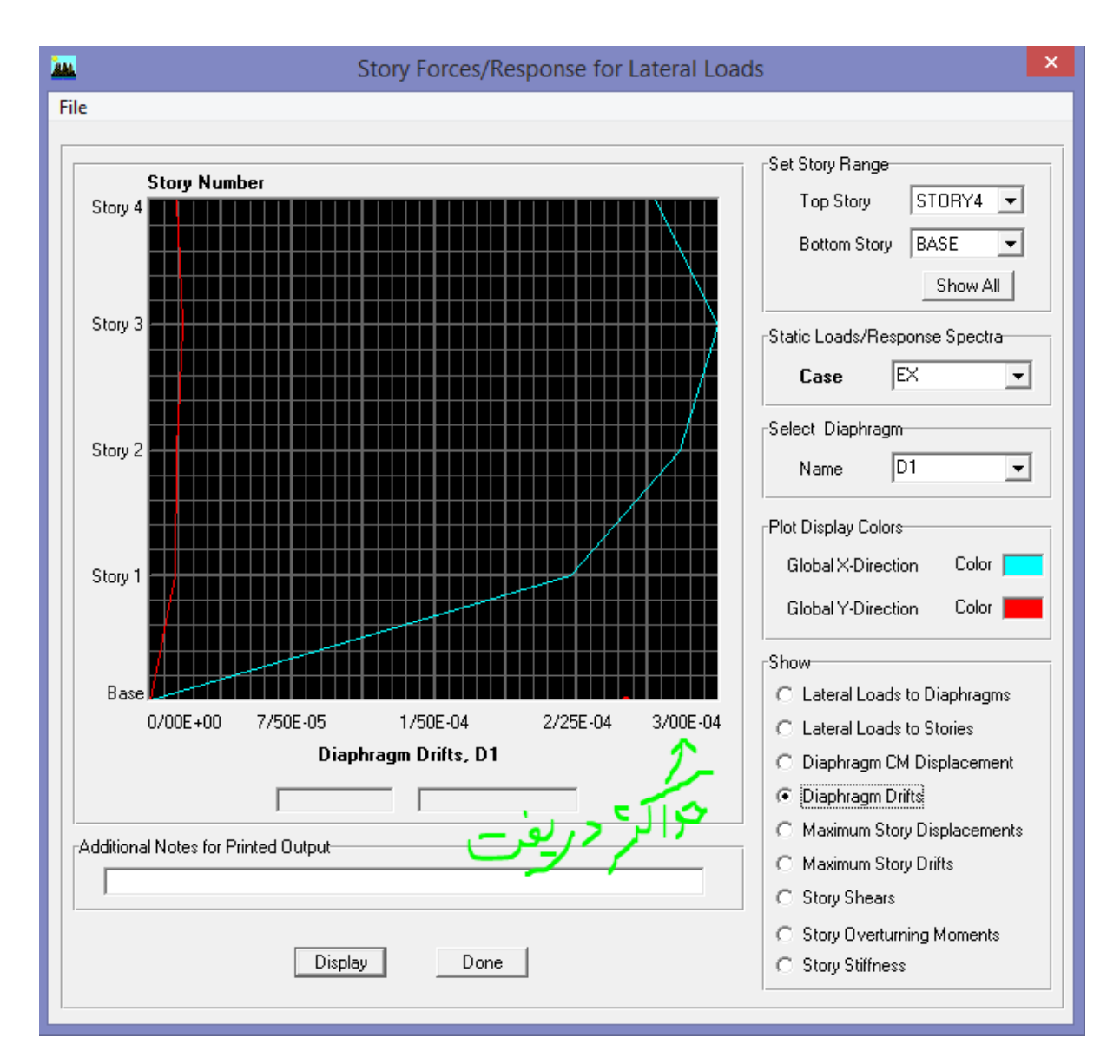

با توجه به توضیحات نحوه کنترل دریفت شکل بالا عبارت است از:  
سیستم مهار جانبی: سیستم قاب خمشی – قاب خمشی فولادی متوسط پس 
$$C_d = 4$$
  
و در ساختمان های تا ۵ طبقه  $\Delta_a = 0.025h$  پس دریفت برابر است با:  
 $\Delta_M = \Delta_{eu}. C_d \leq \Delta_a = 0.025h \rightarrow Drift \leq \frac{0.025}{C_d}$ 

 $Drifts \leq \frac{0.025}{4} \rightarrow 3/00E-04 < 6.25E-03 \rightarrow OK$ 

#### کنترل نامنظمی پیچشی (با CM-CR) دلیل این کنترل:

زمان انجام این کنترل:

یک نمونه مثال حل شده برای ساختمان فلزی ابتدا طبق راهنمایی برنامه (در شکل زیر دکمه راهنمایی را بفشارید) یک خروجی از ایتبس گرفته و با پسوند txt. ذخیره کرده و بغیه اطلاعات مورد نیاز را طبق شکل وارد کرده (باید توجه داشت طول و عرض ساختمان عدد رند وارد شود). و بر روی تایید زده و فایل ذخیره شده از برنامه ایتبس را باز کرده و به قسمت بعد می رویم.

| <u>C'</u>                                                    | ورود اطلاعات                                                                                                  | ×                                                                                                    |
|--------------------------------------------------------------|----------------------------------------------------------------------------------------------------|----------------------------------------------------------------------------------------------------|
| به موازی محور ۲ قرار دارد.<br>است که موازی محور ۲ قرار دارد. | ه مواره بعدې از پلان مستطیلې سازه<br>B همواره بعدې از پلان مستطیلې سازه<br>B همواره بعدې از پلان مستطیلې سازه | <ul> <li>ا دریافت اطلاعات از برنامه ETABS راهنمایی</li> <li>خریشته در برنامه مدل شده است</li> <li>عرض ساختمان - B (متر)</li> <li>21 (متر)</li> <li>21 مرض ساختمان - H (متر)</li> </ul> |
| انصراف                                                       | تاييد                                                                                                    | ورود اطلاعات توسط کاربر تعداد طبقات 5                                                                                                    |

در قسمت بعد همانند شکل زیر نمایش داده می شود:

در این قسمت می توانید طول و یا عرض هر سمت کمتر یا بیشتر است را تغییر داده و به محاسبه مجدد پرداخت. در صورت ایجاد خطا عدد رند وارد نمائید.

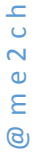

|  | خانه عمران | مشاور | مهندسين | سختی - | و مرکز | يز حرم ا | مرك | فاصله | محاسبة | انامه |
|--|------------|-------|---------|--------|--------|----------|-----|-------|--------|-------|
|--|------------|-------|---------|--------|--------|----------|-----|-------|--------|-------|

| طبقه                     | STORY1  | STORY2  | STORY3  | STORY4  |
|--------------------------|---------|---------|---------|---------|
| ارتفاع طبقه از مبدا      | 3/6580  | 7/3150  | 10/9730 | 14/6300 |
| مرکز جرم - XCM           | 10/1250 | 10/1270 | 10/1270 | 10/1110 |
| مرکز جرم - YCM           | 11/8220 | 11/8200 | 11/8200 | 11/8370 |
| مرکز سختي - XCR          | 10/8060 | 10/8650 | 10/8920 | 10/9000 |
| مرکز سختی - YCR          | 11/0180 | 11/0940 | 11/1330 | 11/1420 |
| طول ساختمان - B          | 21      | 21      | 21      | 21      |
| عرض ساختمان -H           | 21      | 21      | 21      | 21      |
| فاصله مرکز جرم و سختنی X | 0/6810  | 0/7380  | 0/7650  | 0/7890  |
| فاصله مرکز جرم و سختنی ۲ | 0/8040  | 0/7260  | 0/6870  | 0/6950  |
| درصد خروج از مرکزیت X    | 3/24%   | 3/51%   | 3/64%   | 3/76%   |
| درصد خروج از مرکزیت Y    | 3/83%   | 3/46%   | 3/27%   | 3/31%   |

راهنمایی

چاپ

Cř

در این سـاختمان تعداد طبقات کمتر از ۵ طبقه و ارتفاع کمتر از ۱۸ متر اسـت همچنین فاصله مرکز جرم و مرکز سـختـي در تمام طبقات از ۵ درصد بعد سـاختمان در امتداد عمود بر نیروي جانبـي کمتر اسـت، لذا محاسـبه سـاختمان در برابر لنگر پیچشـی الزامی ندارد

ا فاصله مرکز جرم و مرکز سختی بیش از ۲۰ 👘 🚽 فاصله مرکز جرم و مرکز سختی بیش از ۵% و کمتر از ۲۰ 🖌

محاسبة مجدد

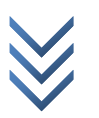

### **کنترل لنگر واژ گونی** دلیل این کنترل: بررسی آسیب طبقه همکف در نیروی زلزله جهت پایداری سازه و جلو گیری از واژ گونی زمان انجام این کنترل زمان انجام این کنترل بعد از نهایی شدن مقاطع می باشد.

کنترل لنگر واژ گونی باید در دو راستا صورت گیرد. جهت x : ابتدا مسیر زیر را بروید.

Display > Show Tables...

پنجره باز شده را همانند شکل زیر تکمیل کنید:

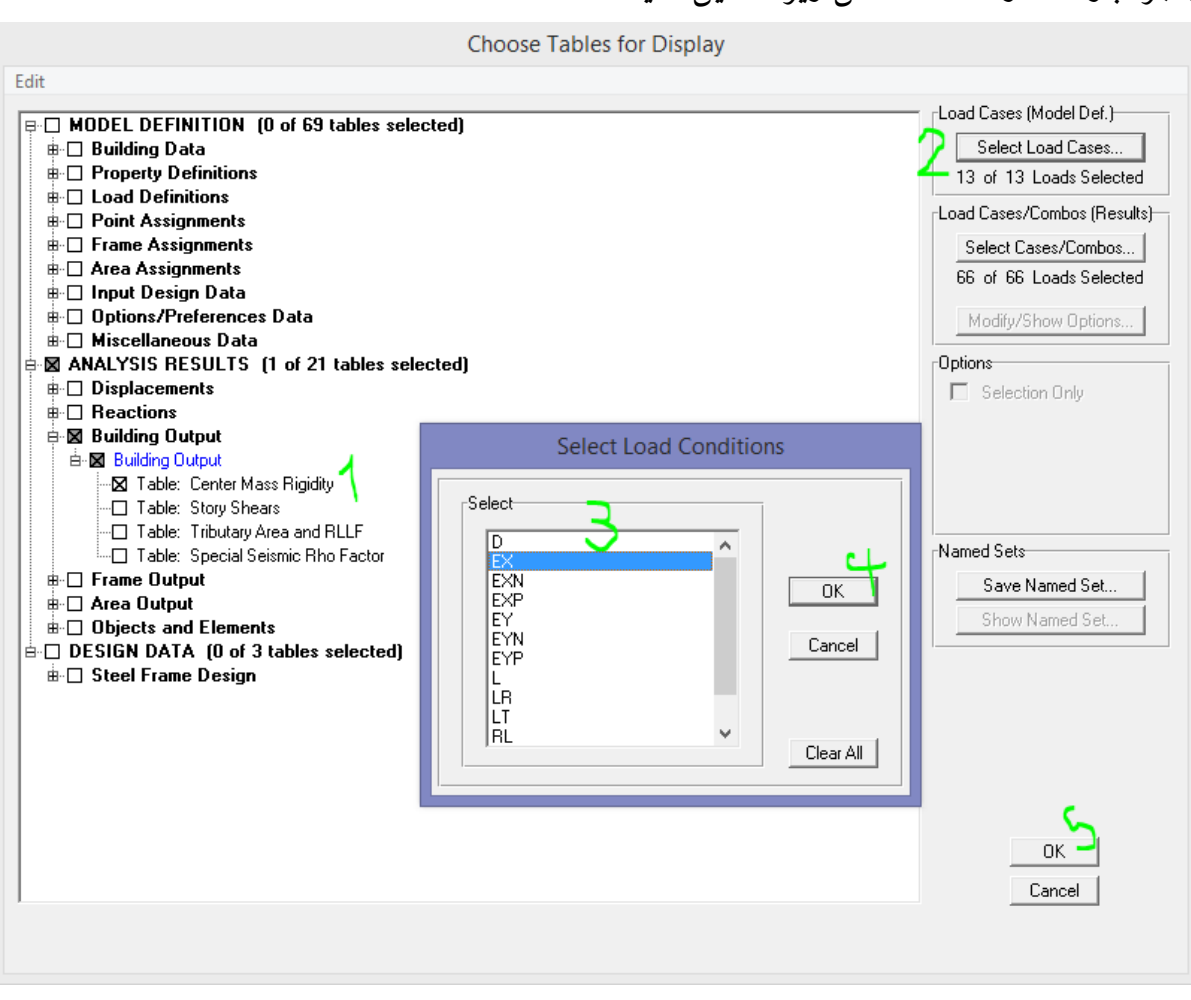

در پنجره باز شده مسیر زیر را بروید: تا تمام اعداد دیده شود.

View > Maximize (Toggle)

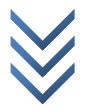

|      |        |           |        |        |         |         |          | Center Mass | Rigidity  |         |         |         |                      |              |
|------|--------|-----------|--------|--------|---------|---------|----------|-------------|-----------|---------|---------|---------|----------------------|--------------|
| Edit | View   |           |        |        |         |         |          |             |           |         |         |         |                      |              |
|      |        |           |        |        |         |         |          |             |           |         |         | 0       | Center Mass Rigidity | •            |
|      | Story  | Diaphragm | MassX  | MassY  | ХСМ     | YCM     | CumMassX | CumMassY    | XCCM      | YCCM    | XCR     | YCR     |                      |              |
|      | STORY4 | D1        | 0/8789 | 0/8789 | 398/065 | 466/031 | 0/8789   | 0/8789      | 398/065   | 466/031 | 429/150 | 438/646 |                      |              |
|      | STORY3 | D1        | 0/9137 | 0/9137 | 398/697 | 465/350 | 1/7927   | 1/7927      | 398/387   | 465/684 | 428/838 | 438/314 |                      |              |
|      | STORY2 | D1        | 0/9137 | 0/9137 | 398/697 | 465/350 | 2/7064   | 2/7064      | 398/492   | 465/571 | 427/763 | 436/764 |                      |              |
|      | STORY1 | D1        | 0/9218 | 0/9218 | 398/641 | 465/427 | 3/6281 🗸 | 3/6281      | 398/530 🏏 | 465/535 | 425/419 | 433/798 |                      |              |
|      |        |           |        |        |         |         |          |             |           |         |         |         |                      |              |
|      |        |           |        |        |         |         |          |             |           |         |         |         |                      |              |
|      |        |           |        |        |         |         |          |             |           |         |         |         |                      |              |
|      |        |           |        |        |         |         |          |             |           |         |         |         |                      |              |
|      |        |           |        |        |         |         |          |             |           |         |         |         |                      |              |
|      |        |           |        |        |         |         |          |             |           |         |         |         |                      |              |
|      |        |           |        |        |         |         |          |             |           |         |         |         |                      |              |
|      |        |           |        |        |         |         |          |             |           |         |         |         |                      |              |
|      |        |           |        |        |         |         |          |             |           |         |         |         |                      |              |
|      |        |           |        |        |         |         |          |             |           |         |         |         |                      |              |
|      |        |           |        |        |         |         |          |             |           |         |         |         |                      | - I <i>I</i> |

#### در پنجره باز شده برای طبقه STORY1 مقادیر XCCM و CumMassX را یادداشت کنید. با زدن دکمه esc روی صفحه کلید پنجره را ببندید. سیس مسیر زیر را بروید:

Display > Show Tables...

e 2 c h

Ε

8

و پنجره باز شده را همانند شکل زیر تنظیم کنید:

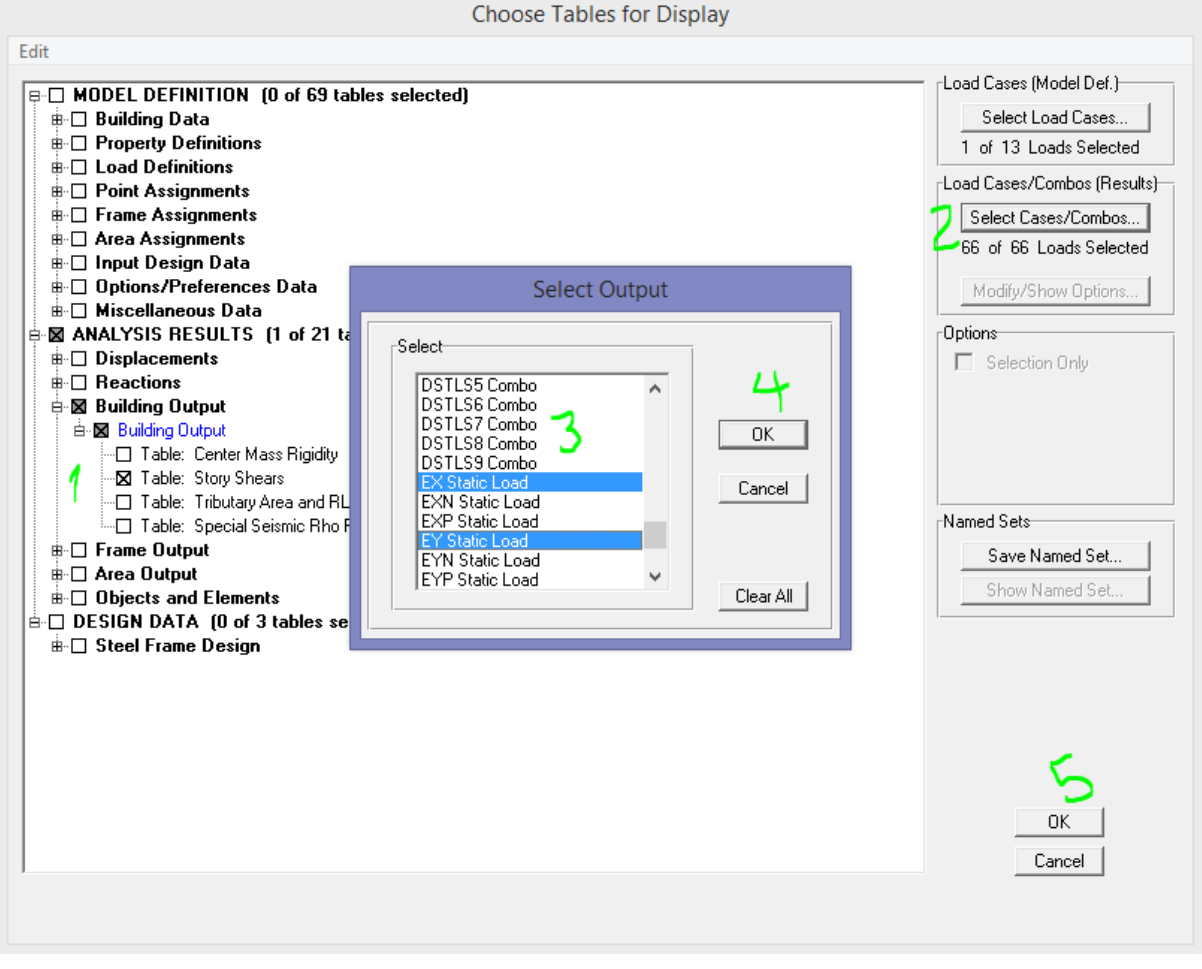

در پنجره باز شده مسیر زیر را بروید: تا تمام اعداد دیده شود.

View > Maximize (Toggle)

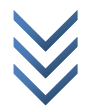

| Story Shears |      |        |      |         |         |            |           |           |  |
|--------------|------|--------|------|---------|---------|------------|-----------|-----------|--|
| Story        | Load | Loc    | Р    | VX      | VY      | Т          | MX        | MY        |  |
| STORY4       | EX   | Тор    | 0/00 | -75/04  | 0/00    | 34793/131  | 0/000     | 0/045     |  |
| STORY4       | EX   | Bottom | 0/00 | -75/04  | 0/00    | 34793/335  | 0/266     | -10855/51 |  |
| STORY4       | EY   | Тор    | 0/00 | 0/00    | -75/04  | -30045/713 | 0/006     | -0/003    |  |
| STORY4       | EY   | Bottom | 0/00 | 0/00    | -75/04  | -30044/643 | 11146/345 | -0/428    |  |
| STORY3       | EX   | Тор    | 0/00 | -133/62 | 0/00    | 61880/486  | 0/266     | -10855/53 |  |
| STORY3       | EX   | Bottom | 0/00 | -133/62 | 0/00    | 61880/784  | 0/999     | -30210/07 |  |
| STORY3       | EY   | Тор    | 0/00 | 0/00    | -133/62 | -53579/040 | 11146/345 | -0/428    |  |
| STORY3       | EY   | Bottom | 0/00 | 0/00    | -133/62 | -53577/913 | 31625/125 | -1/268    |  |
| STORY2       | EX   | Тор    | 0/00 | -172/68 | 0/00    | 79938/885  | 0/999     | -30210/07 |  |
| STORY2       | EX   | Bottom | 0/00 | -172/68 | 0/00    | 79939/139  | 1/623     | -55232/79 |  |
| STORY2       | EY   | Тор    | 0/00 | 0/00    | -172/68 | -69267/509 | 31625/123 | -1/268    |  |
| STORY2       | EY   | Bottom | 0/00 | 0/00    | -172/68 | -69266/607 | 59178/065 | -2/157    |  |
| STORY1       | EX   | Тор    | 0/00 | -192/38 | 0/00    | 89049/555  | 1/623     | -55232/80 |  |
| STORY1       | EX   | Bottom | 0/00 | -192/38 | 0/00    | 89049/634  | 2/801     | -83097/31 |  |
| STORY1       | EY   | Тор    | 0/00 | 0/00    | -192/38 | -77178/725 | 59178/064 | -2/156    |  |
| STORY1       | EY   | Bottom | 0/00 | 0/00    | -192/38 | -77179/465 | 94641/133 | -2/768    |  |

از آنجایی که در جهت ایکس بود و و همچنین طبقه اول و پائین سازه در معرض نیروی بیشتری هست پس مقدار MY را طبق شکل یادداشت کرده و با زدن دکمه esc از دستور خارج شوید.

> محاسبه لنگر واژ گونی جهت ایکس عبارت است از: با توجه با واحد Kgf-m

M<sub>R</sub> = CumMassX \* XCCM \* 9.81

و همچنين

S.F =  $\frac{M_R}{M_Y}$  ≥ 1.75 اگر این رابطه برقرار باشد. لنگر واژگونی در سازه اتفاق نمی افتد. همچنین باید برای راستای ایگرگ نیز رابطه فوق کنترل شود.

#### **کنترل ترک خوردگی دیوار برشی** دلیل این کنترل؟

زمان انجام این کنترل؟

مراحل انجام کنترل: ابتدا مسیر زیر را اجرا کنید:

Display > Show Member Forces/Stress Diagram > Shell Stresses/Forces...

و سپس مانند جدول زیر کامل کنید:

در قسمت Load ترکیب بار را وارد کنید. ترکیب بار ترک

| Load                                        | COMB9 Combo 💌             |
|---------------------------------------------|---------------------------|
| -Component Type                             | 3                         |
| O Forces                                    | Stresses                  |
| Component                                   |                           |
| C S11<br>• S22<br>C S12<br>C SMAX<br>C SMIN | C S13<br>C S23<br>C SMAXV |
| Contour Range                               |                           |
| Min 0/                                      | Max 3                     |
| Stress Averaging                            | ]                         |
| O None                                      |                           |
| 🔘 at All Join                               | its                       |
| <ul> <li>at Selected</li> </ul>             | ed Elements Set Groups    |
| 🔲 Display o                                 | n Deformed Shape          |
| OK                                          | Cancel                    |

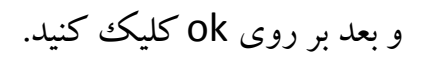

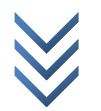

m e 2 c h

8

در شکل نشان داده شده دیوار های ترک خورده را باید انتخاب کرد. و ضریب 0.7 را به 0.35 باید کاهش داده شود مانند جدول زیر و دوباره تحلیل و طراحی صورت گیرد.

| Analysis Stiffness Mo | dification Factors |
|-----------------------|--------------------|
| Stiffness Modifiers   |                    |
| Membrane f11 Modifier | 1                  |
| Membrane f22 Modifier | 0/35               |
| Membrane f12 Modifier | 1                  |
| Bending m11 Modifier  | 0/35               |
| Bending m22 Modifier  | 0/35               |
| Bending m12 Modifier  | 0/35               |
| Shear v13 Modifier    | 1                  |
| Shear v23 Modifier    | 1                  |
| Mass Modifier         | 1                  |
| Weight Modifier       | 1                  |
|                       | Cancel             |